— on Live e-Edtion Setup

Using BLOX Total CMS to feed your Live e-Edition will take just a bit of modification.

The TownNews Live e-Edtion can *be created by TCMS as part of the* normal workflow. Changes to sto-

#### **BROWSER PREFERENCE** >>

Pager

Set the e-Edtion Auto Check Out: true Coordinates preference Auto Assignment Creation: false ~ Search For Toned Images: true to True. Include Child Images On Merge: No Writeback: fal **BLOX**CMS Desktop e-Edition Coordinates: true Export NITF from Pages: fals Editorial > Export Inline Notes: Settings ▶ Page creation settings Limit InDesign Dialogs: false 📋 InDesign Path configuration Allow Cross Platform Links: false Desktop 🛅 Tags Missing Styles Group Name : Your T Preferences Users New Snippet Folder Name: Recently Added Translate rulesets 🕞 Jobs Page/Section Naming Mode: Sec 🤽 Semantic analysis Ad Layout Format: Layout 8000 😁 Site Custom Ad Number Location: Webservice keys Ad Layout Image Format: 38 Workflows Ad Organization: None Edition File Extension: edf About BLOX Total CMS Layout File Extension: .out Send Ad Status to Page Tracker: fals Layout Dummy Output Method: Ads on Separate Layer: fals Ad Status Default: Fix Errors and Wan ~ Save 🔹 Close

ries on pages will immediately be updated in the eEdtion following its original publication.

# **APPLICATION SETTINGS**

Step 1

.

Login and go to PageTracker.

Step 2

Click on the Application Settings cog and

select e-Edition segmenting Jobs. You must have administrator privileges to see the Application Settings.

| Application settings  |        | ×         |
|-----------------------|--------|-----------|
| e-Edition segmenting  | obs    | E         |
| 🥔 Edit                | 🥔 Sa   | ve 😢 Rese |
| Publication           | Job id |           |
| Salina-Journal (SJL)  | 63448  |           |
| Special Section (SPC) |        |           |
| TV Week (TVW)         |        |           |
| Training (TRN)        |        |           |

### Step 3

Double-click a publication and enter the information. You will need the CMS job ID, the domain name, the webservice key and webservice secret and the site tag.

## Step 4

Click OK to save your changes, and click Save on the panel.

# » **OUTPUT PREFERENCES**

| <menu6roup></menu6roup>                                                |
|------------------------------------------------------------------------|
| <menugroupname>Page Tracker</menugroupname>                            |
| <method></method>                                                      |
| <menuname>In Progress</menuname>                                       |
| <outputtype>pageTracker</outputtype>                                   |
| <preset>Smallest File</preset>                                         |
| <alertwhencomplete>true</alertwhencomplete>                            |
| <backgroundoutput>false</backgroundoutput>                             |
| <limitmultipage>true</limitmultipage>                                  |
| <nolimitdialog>true</nolimitdialog>                                    |
| <assignpageworkflow></assignpageworkflow>                              |
| <workflow>Pages</workflow>                                             |
| <process>In Progress</process>                                         |
|                                                                        |
|                                                                        |
|                                                                        |
| <method></method>                                                      |
| <menuname>Proofed</menuname>                                           |
| <outputtype>pageTracker</outputtype>                                   |
| <preset>Smallest_File</preset>                                         |
| <alertwhencomplete>true</alertwhencomplete>                            |
| <backgroundoutput>false</backgroundoutput>                             |
| <limitmultipage>true</limitmultipage>                                  |
| <nolimitdialog>true</nolimitdialog>                                    |
| <pre><pagetrackercomment>Page sent to Proof</pagetrackercomment></pre> |
| <assignpageworkflow></assignpageworkflow>                              |
| <workflow>Pages</workflow>                                             |
| <process>Proofed</process>                                             |
|                                                                        |
|                                                                        |
|                                                                        |
| <method></method>                                                      |
| <menuname>Printed</menuname>                                           |
| <outputtype>pageTracker</outputtype>                                   |
| <preset>Smallest_File</preset>                                         |
| <alertwhencomplete>true</alertwhencomplete>                            |
| <backgroundoutput>false</backgroundoutput>                             |
| <includeCoordinates true>                                              |
| <limitmultipage>true</limitmultipage>                                  |
| <nolimitdialog>false</nolimitdialog>                                   |
| <pre><pagetrackercomment>Final Page sent</pagetrackercomment></pre>    |
| <assignpageworkflow></assignpageworkflow>                              |
| <workflow>Pages</workflow>                                             |
| <process>Printed</process>                                             |
|                                                                        |
|                                                                        |
|                                                                        |

### **ADDITIONS OR REQUIREMENTS**

**1:** There must be a PageTracker section in the Output Preferences.xml file, located in a folder at tcms\_indesign > (domain).local > Output > Preferences. 2: The final stage of the PageTracker workflow must contain: <includeCoordinates>true</includeCoordinates>. The include coordinates tag is often included in the basic output preferences, but it is commented out, similar to the example to the left. If the site then activates the Live e-Edition, the commenting xml tags should be removed.

3: The site's final page output for the CTP must include a nextMethod command sending the page through the final stage of the PageTracker workflow. For example, <nextMethod>Printed</nextMethod>

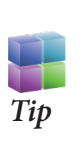

**F** the e-Edition is generated by TCMS Land nothing appears in the River of News, xml is not being generated. That can happen if stories are released when placed, or segmenting has not been turned on in within the CMS e-Edition settings.